## **GETTING STARTED**

## Connecting Remote I/O Stations with Com Unit

## LB/FB8X09\* / LB/FB8X05\*

to Siemens PLC (S7-300) via PROFIBUS

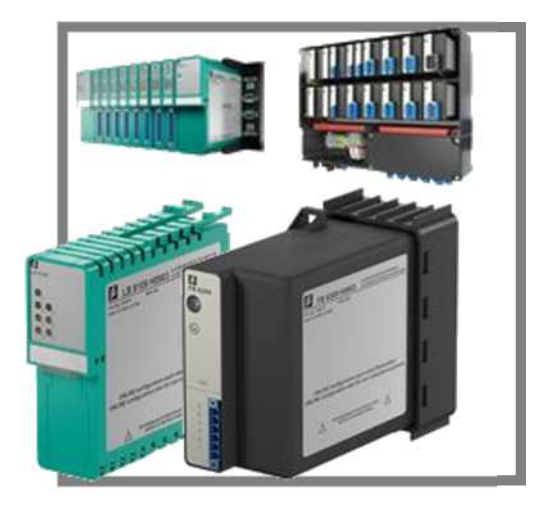

## Contents

| 1. IN1 | RODUCTION                                                                              | 3  |
|--------|----------------------------------------------------------------------------------------|----|
| 2. PR  | EPARING FOR CONFIGURATION                                                              | 3  |
| 2.1.   | Downloading the GSD Files                                                              | 3  |
| 2.2.   | INSTALLING PACTWARE AND MICROSOFT .NET                                                 | 4  |
| 2.3.   | INSTALLING THE DEVICE DRIVERS (DTM COLLECTION)                                         | 5  |
| 3. CO  | NFIGURATION OF THE PROFIBUS MASTER                                                     | 6  |
| 3.1.   | Preparing the Simatic Manager                                                          | 6  |
| 3.2.   | INSTALLING GSD FILES                                                                   | 7  |
| 3.3.   | CONFIGURING THE REMOTE I/O STATION                                                     | 8  |
| 3.4.   | LOADING HARDWARE DATA ONTO THE CPU                                                     | 11 |
| 4. CO  | NFIGURATION OF THE PROFIBUS SLAVE                                                      |    |
| 4.1.   | CONFIGURATION VIA PROFIBUS USING A PROFIBUS CLASS 2 MASTER                             | 13 |
| 4.1    | .1. Adding an Interface                                                                | 14 |
| 4.1    | .2. Add a Com Unit                                                                     | 15 |
| 4.2.   | CONFIGURATION VIA SERVICE BUS USING A USB-RS485 CONVERTER                              | 16 |
| 4.2    | .1. Adding an Interface                                                                | 17 |
| 4.2    | .2. Add a Com Unit                                                                     | 19 |
| 4.3.   | PARAMETERIZING COM UNITS                                                               | 20 |
| 4.4.   | ADDING AND CONFIGURING I/O MODULES                                                     |    |
| 4.5.   | CONFIGURING I/U MODULES (PACT WARE)                                                    |    |
| 4.6.   | STORE DATA IN THE COM UNIT                                                             | 24 |
| 5. TRO | DUBLESHOOTING                                                                          |    |
| 5.1.   | Why Does the Plug Icon Not Have a Green Background Even Though the Device Is Connected | 26 |
| 5 2    | ΓΚΟΡΕΚΕΤ :                                                                             | 20 |
| 53     | WHY DOES THE ERROR MESSAGE "BASE LINIT OVERLOADED" APPEAR?                             | 26 |
| 5.4    | WHY DOES THE TOPOLOGY SCAN NOT RUN SUCCESSEULLY?                                       | 26 |
| 5.5.   | WHY IS THE CONFIGURATION FAULTY? - DIAGNOSTICS VIA PACTWARE/SIMATIC MANAGER            |    |
| 5.5    | .1. PACTware Diagnostics Function                                                      |    |
| 5.5    | .2. Diagnostics via the Online View in the Simatic Manager                             |    |
| 6. FA  | QS                                                                                     |    |
| 61     | HOW DO I DETERMINE THE PROFIBUS ADDRESS OF THE COM LINIT?                              | 21 |
| 6.2.   | How Do I Change the PROFIBUS Address of the Com Unit?                                  |    |
| 6.3.   | How Do I Determine the Service Bus Address of the Com Unit?                            |    |
| 6.4.   | How Do I Change the Service Bus Address of the Com Unit?                               |    |
| 6.5.   | How Can Values be Simulated?                                                           | 35 |

## 1. Introduction

This document is intended as an aid for commissioning an LB or FB remote I/O station with **Unicom com unit LB/FB8X09** (≙ **LB8109 or FB8209**) or type **LB/FB8X05** (≙ **LB8105 or FB8205**) com units that are to be connected to a Siemens PLC via PROFIBUS DP.

Comprehensive documentation can be found in your com unit manual.

Com unit LB/FB8X06 can only be operated with the GSD file. It will not be described further here. Commissioning instructions can be found at <u>http://www.pepperl-fuchs.de/germany/de/classid\_259.htm</u>

## 2. Preparing for Configuration

To enable the smooth integration of the LB/FB remote I/O system, the following preparatory work must first be completed (section 2.1-2.3).

### 2.1. Downloading the GSD Files

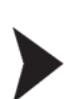

Visit <u>www.pepperl-fuchs.com</u> to download the required GSD files for LB/FB systems. Enter the com unit being used (**LB8109, FB8209, LB8105, or FB8205**) into the search field on the right-hand side of the website and start the search (see Fig. 1).

| LB8109 | P |
|--------|---|
|--------|---|

Figure 1: Searching for GSD files by entering the com unit

Now select the listed com unit. Selecting the "Software" button takes you to the part of the page where the GSD files can be downloaded.

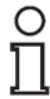

The GSD files for corresponding com units from the LB and FB systems are identical. It is therefore irrelevant whether the GSD files are downloaded from the LB8109 or FB8209 web page.

Unzip the file in a directory of your choice. The "Master Parameterization" section can be accessed in the unzipped .gsd file.

| Datasheet Documents CAD+CAE Approvals+Certificates Software         | Associated Products |           |           |
|---------------------------------------------------------------------|---------------------|-----------|-----------|
| Download the complete datasheet as a PDF: ENG  Download PDF         |                     |           |           |
| Software: LB8109*                                                   |                     |           |           |
| Drivers                                                             | Release Info        | File Type | File Size |
| EDD für Simatic PDM 5.xx und 6.xx/EDD for Simatic PDM 5.xx and 6.xx | 6.45                | ZIP       | 550 KB    |
| GSD 1710/GSE 1710                                                   | 1.09                | ZIP       | 8 KB      |
| GSD 1710 (ab FW 9.06)/GSE 1710 (from FW 9.06)                       | 1.10                | ZIP       | 9 KB      |

Figure 2: Selecting the software section for com units being used and downloading the GSD file

### 2.2. Installing PACTware and Microsoft .NET

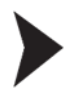

The **PACTware** FDT container is required for **Unicom com units** (LB/FB8X09) and type LB/FB8X05 com units. The PACTware installation file can be downloaded from <u>www.pepperl-fuchs.com</u>. Search for the term "pactware" using the search field according to the procedure described in chapter 2.1. The current version can then be downloaded by clicking on the green "Download" button (see Fig. 4).

|          | PACTware 4.X                                                                 |
|----------|------------------------------------------------------------------------------|
| -+24     | FDT Framework                                                                |
|          | Software                                                                     |
| PACTware | Universal DTM host platform, For all DTMs of Pepperl+Fuchs, Approved FDT/DTM |
|          | technology, Free of charge, Internet download possible                       |

Figure 3: Downloading PACTware The installation is performed by running the downloaded .exe file.

If a prompt to install the **"Microsoft .NET Framework"** appears during the installation routine, the installer for this can be found by entering "microsoft .net" into the search field at <u>www.pepperl-fuchs.com</u>. This can then be installed once the download has finished (see Fig. 5).

| Microsoft .NET                                                                      |
|-------------------------------------------------------------------------------------|
| Connection Software                                                                 |
| Software                                                                            |
| Software for connecting people, information, systems, and devices, For applications |
| developed using .NET, Required to run PACTware <sup>™</sup>                         |

Figure 4: Downloading Microsoft .Net

#### 2.3. Installing the Device Drivers (DTM Collection)

In addition to the PACTware FDT container, LB/FB 8X09 / LB/FB8X05 Com Units require the correct device drivers (DTM). Visit <u>www.pepperl-fuchs.com</u> again and enter the term "dtm lb/fb" in the search field. The DTM Collection can be downloaded by clicking the green "Download" button (see Fig. 6).

| DTM LB/FB                                                                         |
|-----------------------------------------------------------------------------------|
| DTM collection                                                                    |
| Software                                                                          |
| For Remote I/O systems, Frame application, like e. g. PACTware, must be installed |
| separately                                                                        |

Figure 5: Downloading Microsoft .Net

Once the download is complete, run the application and follow the installation instructions.

If an older version of the DTM is already installed on your computer, select the option "Remove" when prompted during the installation routine and then install the DTM Collection again (see Fig. 7).

| Remove           | Remove all installed features. |        |        |        |
|------------------|--------------------------------|--------|--------|--------|
| InstallShield —— |                                | < Back | Next 2 | Cancel |

Figure 6: Removing an older version of the DTM prior to installing the new version

Once you have reached the point at which you can select the elements to be installed, select all elements (by checking the appropriate box for each of the elements) and then continue with the installation.

## 3. Configuration of the PROFIBUS Master

The following sections will describe the parameterization of the PLC, which acts as the master in the current system configuration. The procedure described relates to the use of a Siemens SIMATIC S7-300.

For master parameterization, a connection must be established between the PC and the PLC This can be done using a SIMATIC PC adapter (MPI-USB adapter) (see Fig. 7).

The Simatic Manager is required to perform the following actions.

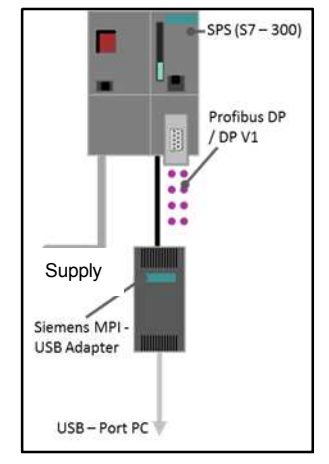

Figure 7: MPI-USB adapter

## 3.1. Preparing the Simatic Manager

1. Start the Simatic Manager.

Ο

- 2. In the Simatic Manager, open the project in which the remote I/O station is to be added.
- 3. If not already available, add a SIMATIC 300 station (due to the use of the SIMATIC **\$7-300**):

| SIMATI    | C Manager – Te       | st                              |                     |
|-----------|----------------------|---------------------------------|---------------------|
| File Edit | Insert PLC Vie       | w Options Window                | / Help              |
| 🗅 😅 🛛     | <b>27 🛲  </b> 🕺 🗉    | 6 <b>6</b>   📥   🖸 <sup>6</sup> |                     |
| Test      | C:\Programme         | \Siemens\Step7\s                | 7proj\Test          |
|           | Gut<br>Copy<br>Paste | Gtrl+X<br>Ctrl+C<br>Ctrl+V      | ⊊300(1) 뿜뿜MPI(1)    |
|           | Delete               | Del                             |                     |
|           | PLC                  | ject 🕨                          | SIMATIC 400 Station |
|           |                      |                                 | CIRANTIC II Chables |

4. Open the **HW Config** by double-clicking on "Hardware":

| SIMATIC Manager - Test         |                        |
|--------------------------------|------------------------|
| File Edit Insert PLC View Op   | tions Window Help      |
| 🗅 🎯 🔡 🛲 🕺 🗛 🛍                  | 🕍 😨 🐾 🖭 📰 🔁 < No Filte |
| 🔄 Test C:\Programme\Siem       | ens\Step7\s7proj\Test  |
| ⊡ 🞒 Test<br>⊕ 🛐 SIMATIC 300(1) | Hardware CPU 315-2 DP  |

5. In the HW Config, create your control system with the corresponding CPU and a PROFIBUS connection.

### 3.2. Installing GSD Files

Before starting the installation, close the configuration window of the project within the HW Config (see arrow in the graphic below).

| 1. To install the GSD files, s                                                   | elect <b>Options</b> $\rightarrow$ In                                      | nstall GSD Files in HW Con |
|----------------------------------------------------------------------------------|----------------------------------------------------------------------------|----------------------------|
| HW Config - [SIMATIC 300(1) (Co                                                  | nfiguration) Test]                                                         |                            |
| 🛄 Station Edit Insert PLC View                                                   | Options Window Help                                                        |                            |
|                                                                                  | Customize                                                                  | Ctrl+Alt+E                 |
| (0) UR     (1 PS 307 5A     2     CPU 315-2 DP                                   | Specify Module<br>Configure Network<br>Symbol Table<br>Report System Error | Ctrl+Alt+T                 |
| $\begin{array}{c c} \lambda 2 & D^p \\ \hline 3 & \hline 4 & \hline \end{array}$ | Edit Catalog Profile<br>Update Catalog                                     | Close before               |
| 5<br>6<br>7                                                                      | Install HW Updates<br>Install GSD File                                     | starting the installation  |

2. Select the **"Browse"** button to navigate to the directory in which the files were saved previously (see section 2). Select the .gsd file and start the installation by selecting **"Install":** 

| scan abb thes               |                 |                      |          |       |        |
|-----------------------------|-----------------|----------------------|----------|-------|--------|
| nstall GSD Files:           |                 | from the directory   |          | -     |        |
| Y:\VM_shared\8x09\v1_       | 10              |                      |          |       | Browse |
| File Releas<br>PFV61710.gsd | e Version  <br> | Languages<br>Default |          |       |        |
| PFV61710.gse                |                 | English              |          |       |        |
|                             |                 |                      |          |       |        |
|                             |                 |                      |          |       |        |
|                             |                 |                      |          |       |        |
|                             |                 |                      |          |       |        |
|                             |                 |                      |          |       |        |
| B/FB 8x09 Remote 10 2       |                 |                      |          |       |        |
| B/FB 8x09 Remote IO 2       | Chaulter        | Calcavall            | 1 Develo | сан 1 |        |
| .B/FB 8x09 Remote 10 2      | Show Log        | Select All           | Deselec  | t All |        |

3. Then update the device catalog.

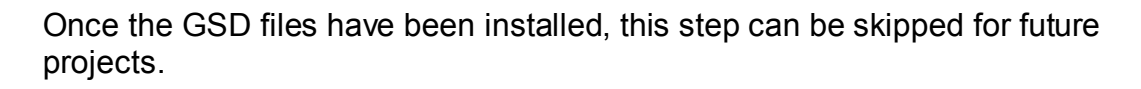

#### 3.3. Configuring the Remote I/O Station

 In the HW Config, add your com unit to your project by dragging and dropping it on to the PROFIBUS line. This is located on the right in the folder structure under PROFIBUS-DP → Additional FIELD DEVICES → I/O → "LB/FB 8X05H/DPV1 V6" for com units LB8105 and FB8205 or "LB/FB 8X09 Remote I/O 2" for com units LB8109 and FB8209. Now enter the desired PROFIBUS address and confirm this window and the following window with OK:

| HW Config - [SIMATIC 300(1) (Configuration) Test]<br> Station Edit Inset PLC View Options Window Help<br>] 26 응- 웹 및 종, 비용 (원 관 1월 1월 1월 1월 1월 19 |                                                        |                   |                                                                                                    |
|----------------------------------------------------------------------------------------------------|--------------------------------------------------------|-------------------|----------------------------------------------------------------------------------------------------|
| D)UR     PS 307 5A     CPU 315-2 DP     Z     DP     3     4     5                                                                                | PROFIBUS(1): DP master (Med 1) Drag and drop           | Eind:<br>Profile: | Standard<br>B LB/FB 8x05H/DPV1 V6<br>B LB/FB 8x06 DP/DPV1 Rer<br>LB/FB 8x06 Bemote I0.2                                                                                                    |
|                                                                                                    | Properties - PRO/TBUS interface LB/FB 8x09 Remote 10 2 | <u>×</u>          | LB/FB 3x03 Promote 10 2     Universal module     COM Unix without data     COM Unix without data     COM Unix without data     COM Colds-Status = C     COM: Module Status [     COM: Module Status = M     COM: Colds-Status = M     COM: Colds-Status = M     COM: Colds-Status = M     TX01 Digital Input 3-ch     TX03 Prize Counter 1     TX03 Prize Counter 1     TX04 Prize Counter 1     TX04 Prize Counter 1     TX04 Prize Counter 1     TX04 Prize Counter 1     TX04 Prize Counter 1     TX04 Prize Counter 1     TX04 Prize Counter 1     TX04 Prize Counter 1     TX04 Prize Counter 1     TX04 Prize Counter 1     TX04 Prize Counter 1     TX04 Prize Counter 1     TX04 P |
| Stat         Module          Q.,         FL,         M.,         L         Comment           1         P 59 307 5A         6657                   | DK Cancel Help                                         |                   | - 3X02/3 HART Analog<br>3X02/3 HART AIN + 1<br>3X02/3 HART AIN + 1<br>3X02/3 HART AIN + 1<br>3X02/3 HART AIN + 1<br>3X02/3 HART AIN + 1                                                                                                    |

This creates an empty station with the corresponding PROFIBUS address. The modules are now added as follows:

2. Click on the com unit to select it. You will now see a table for the various components of the I/O station underneath the graphic representation of your project:

| Ŋ <mark>HW Config - [SIMATIC 300(1) (Configuration) Test]</mark><br>Ŋ Station Edit Insert PLC View Options Window Help<br>D ☞ 읍~ 웹 ၛ                                                                                                    |                                   |
|----------------------------------------------------------------------------------------------------|-----------------------------------|
| □       PS 307 5A.         2       □         2       □         2       □         3       -         4       -         5       -         6       -         7       -         8       -         9       -         10       -         11       -                                                                                                    | PROFIBUS(1): DP master system (1) |
|                                                                                                    | Table for<br>components           |
| (119)         LB/FB 8x09 Remote IO 2           Slot         I         C         Order Number / Designation         I Address         Q Address           1         2         2         2         2         2         2         2         2         2         2         2         2         2         2         2         2         2         2         2         2         2         2         2         2         2         2         2         2         2         2         2         2         2         2         2         2         2         2         2         2         2         2         2         2         2         2         2         2         2         2         2         2         2         2         2         2         2         2         2         2         2         2         2         2         2         2         2         2         2         2         2         2         2         2         2         2         2         2         2         2         2         2         2         2         2         2         2         2         2         2         2         2         < | Comment                           |

3. Add the modules located on your remote I/O station to the table using the drag and drop function. The modules can be found on the right-hand side in the folder structure below your com unit. Enter the desired address range for the inserted modules and then confirm with **OK**:

|      | → (115) | i) LB/FB 8x09 Remote (D 2       |         |           | Drag and drop |   | CDM: Module Status (1 Bi/Mod.)<br>CDL: Cmd-Status + Module Status<br>Empty Stot<br>1X01 Digital Input 2-channels<br>1X02 Digital Input 3-channels<br>1X03 Firequency Input<br>1X03 Fulse Counter 1288<br>1X03 Fulse Counter<br>1X03 Firequency-Counter<br>1X03 Firequency-Counter<br>1X03 Firequency-Counter<br>1X03 Firequency-Counter |
|------|---------|---------------------------------|---------|-----------|---------------|---|----------------------------------------------------------------------------------------------------|
| Slot |         | Order Number / Designation      | Address | Q Address | Comment       |   | 1X08 Digital Input 8-channels<br>1X09 Digital Input 9 channels                                                                                                    |
| 1    | 192     | COM: Cmd+Status + Module Status | 07      | 01        |               | · | 1×14 Digital Input (23IV) 15-ch                                                                                                    |
| 2    |         |                                 |         |           |               |   | 1×15 Digital Input (24V) 15-ch.                                                                                                    |
| 3    |         |                                 |         |           |               |   | 2000 Digital Out + 2 Digital In                                                                                                    |
| 4    |         |                                 |         |           |               |   | 3K01 Analog Input + Supply                                                                                                    |
| 5    |         |                                 |         |           |               |   | 3K02/3 HART Analog In + Supply                                                                                                    |
| ь    |         |                                 |         |           |               |   | 3/02/3 HABT AIN + 1 HABT 3/ar                                                                                                    |

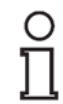

The examples on **pages 11 and 12 illustrate** the arrangement of the modules.

The following rules must be observed when adding modules:

- a) For the com unit, it is recommended that the "COM: Command + Status+ Module Status" module is added in slot 1. Note the overview "<u>Various</u> <u>Com Unit Configurations</u>" on page 10.
- b) Add empty slots ("Empty slot" module):
  - In the case of redundant LB backplanes, exactly two empty slots must be added after the com unit (both when the redundancy is used and not used).
  - For double-width modules, an empty slot must be added after the module itself.

**Exception**: No empty slot is added if the last module in the configuration is a double-width module

- An empty slot is added for each **unoccupied slot** on the backplane.
- c) No more empty slots are added after the last added module. You can continue with the <u>"Loading Hardware Data onto the CPU"</u> section.
- d) Power supplies are not added. No empty slot is added.
- e) For the FB system: Termination modules are not added. No empty slot is added.
- f) In the case of LB/FB3X02 and LB/FB3X03 modules, the "3X02/3 HART isolation amplifier" module is usually added. In the case of the LB/FB1X03 module, a decision must be made, depending on the present application, as to which of the four modules available in the Simatic Manager is added.

#### Various Com Unit Configurations

There are various com unit configurations in the Simatic Manager. The selected configuration must correspond with the settings of the cyclic data traffic of the com unit in PACTware. Depending on which com unit configuration has been selected in the Simatic Manager, the appropriate box must be checked in PACTware (see table below):

| Simatic Manager                                                              | PACTware (cyclic data traffic)                                             |
|------------------------------------------------------------------------------|----------------------------------------------------------------------------|
| Com unit without data:                                                       | Cyclic data:<br>Transmit module state area<br>Transmit command/status area |
| COM: Global Status + Command<br>Register: I COM: Global-Status + Command Reg | Cyclic data:<br>Transmit module state area<br>Transmit command/status area |
| COM: Module Status Register:                                                 | Cyclic data:<br>Transmit module state area<br>Transmit command/status area |
| COM: Command + Status + Module<br>Status: COM: Cmd+Status + Module Status    | Cyclic data:<br>Transmit module state area<br>Transmit command/status area |

#### Special Considerations in the Case of Redundancy

#### In the case of line redundancy

Configuration is performed in the same way as when the redundancy is not used. Your com unit is added, followed by two empty slots due to the redundant LB backplane (e.g., LB 9022).

The configuration of the I/O modules follows the two empty slots.

No second com unit is added to the configuration list, although it is physically plugged into the backplane.

In the case of line redundancy, no additional configuration is

necessary. The line redundant slave is not configured from the master view.

#### In the case of application redundancy (two masters)

Configuration is performed in the same way as when the redundancy is not used. Your com unit is added, followed by two empty slots due to the redundant LB backplane (e.g., LB 9022).

The configuration of the I/O modules follows the two empty slots.

No second com unit is added to the configuration list, although it is physically plugged into the backplane.

Another station with the same configuration is then created on your redundant PROFIBUS line.

You can copy the created station and add it to your redundant PROFIBUS line.

An **<u>example</u>** of a configuration of an LB backplane populated with nonredundant modules can be found in the image below.

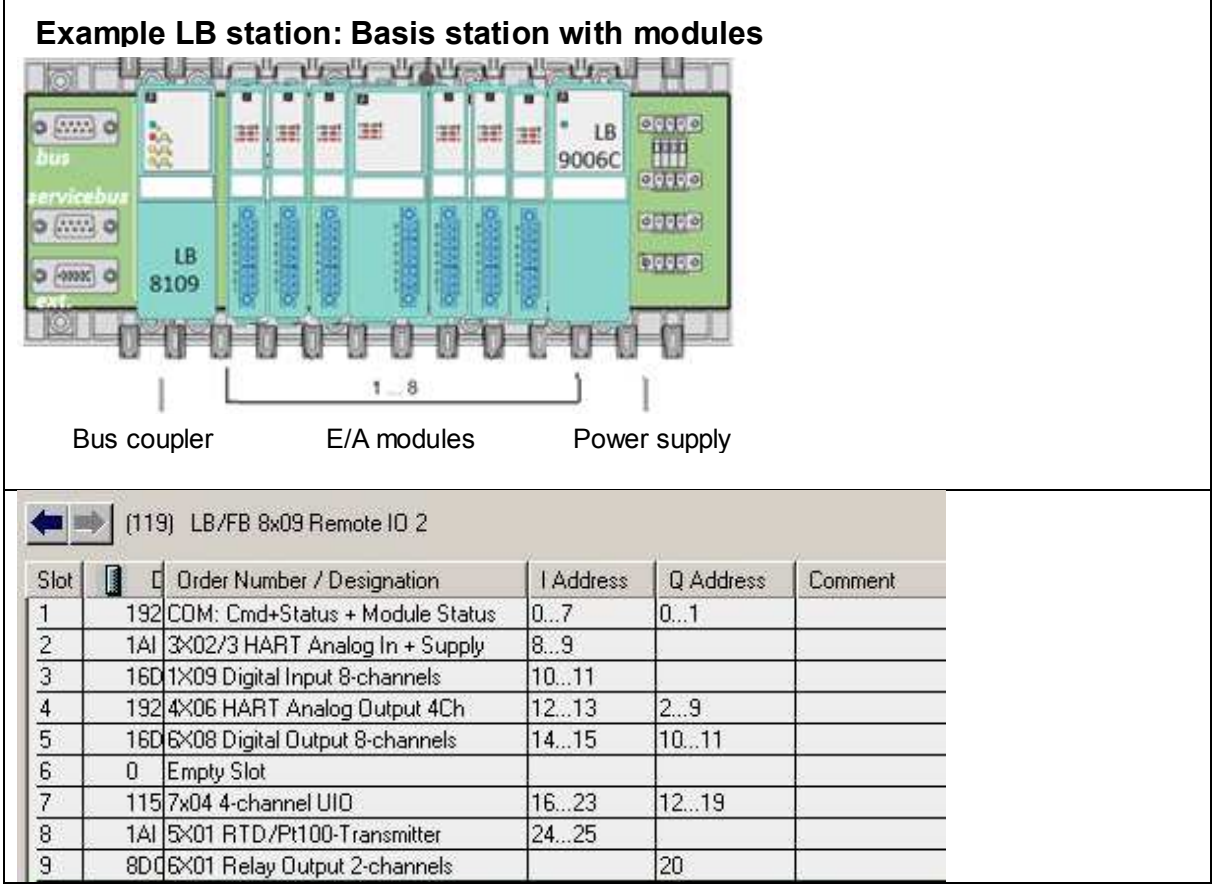

Example of a non-redundant LB remote I/O station in HW Config

### 3.4. Loading Hardware Data onto the CPU

Once the appropriate modules have been added to the remote I/O station in the Simatic Manager, data can be loaded onto the CPU of the PLC.

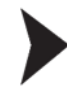

1. Save and compile your project:

| 14 H         | # Conf     | ig - [9 | SIMATI        | 300 | (1) (Co     | onfigurat | ion) — Te | est] |    |
|--------------|------------|---------|---------------|-----|-------------|-----------|-----------|------|----|
| <b>D</b> D s | tation     | Edit    | Insert        | PLC | View        | Options   | Window    | Help |    |
| D            | <b>6</b> 8 | ~ 🖬     | <b>B</b> 01 ( | 3   | le <b>r</b> | L    🛍 I  | ŵ (P      | - 2  | N? |

2. Load the data onto the CPU of the PLC:

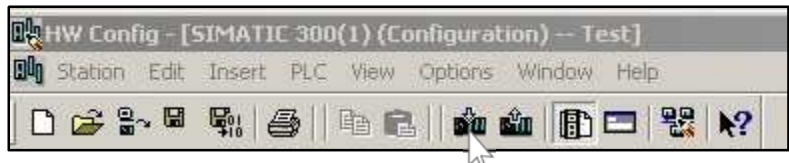

3. Confirm with **OK** and then always click **Yes/OK** so that the PLC restarts and adopts the changes:

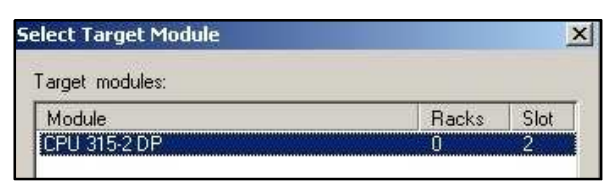

## 4. Configuration of the PROFIBUS Slave

Unicom com units (LB/FB 8X09) and type LB/FB8X05 com units must be parameterized via **PACTware**. Before carrying out the following instructions, ensure that PACTware and the DTM Collection have been installed correctly (see section 2). The following description relates to PACTware version 4.1.

Two different ways to configure the remote I/O station are described below:

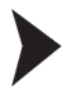

# Via PROFIBUS using a PROFIBUS class 2 master (e.g., Softing PROFlusb)

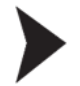

Via the service bus interface using a USB-RS485 converter (e.g., ICPCON i-7561) with a suitable cable set (for LB item no. 541037, for FB item no. 541038)

Preferably, the configuration should be performed using a PROFIBUS class 2 master, as this offers a high transfer rate.

Depending on which of the two options is chosen, **continue with the corresponding section:** 

► Via **PROFIBUS** using a **PROFIBUS** class 2 master: <u>Section 4.1</u>

► Via the service bus interface using a USB-RS485 converter: Section 4.2

#### 4.1. Configuration via PROFIBUS Using a PROFIBUS Class 2 Master

The following section describes the **connection of the PROFIBUS class 2 master** (e.g., Softing PROFlusb). Note whether your remote I/O station is an LB or FB system:

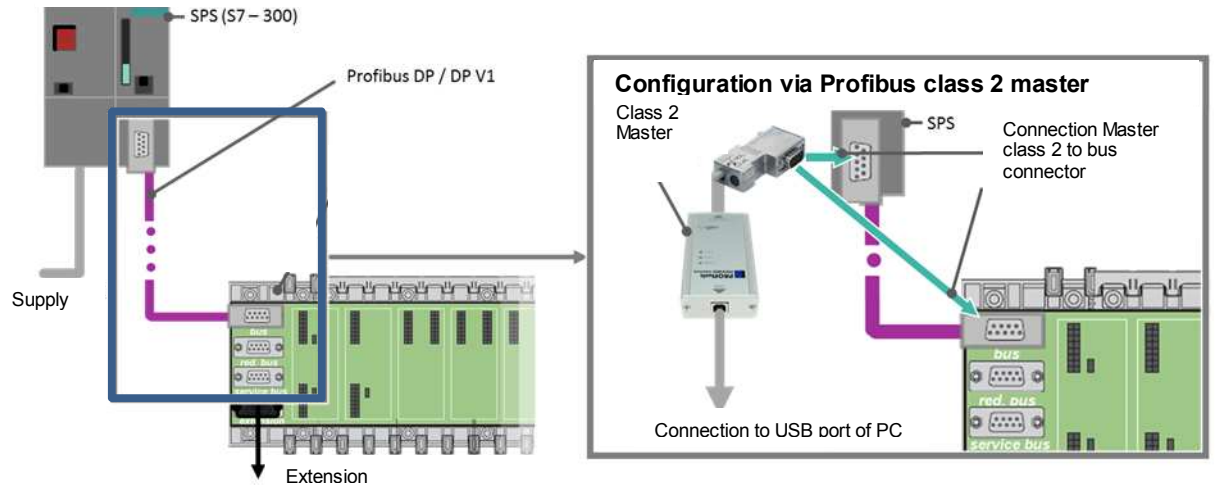

**LB System:** Connection Remote I/O System to Siemens SPS via PROFIBUS

FB System: Connection Remote I/O System to Siemens SPS via PROFIBUS

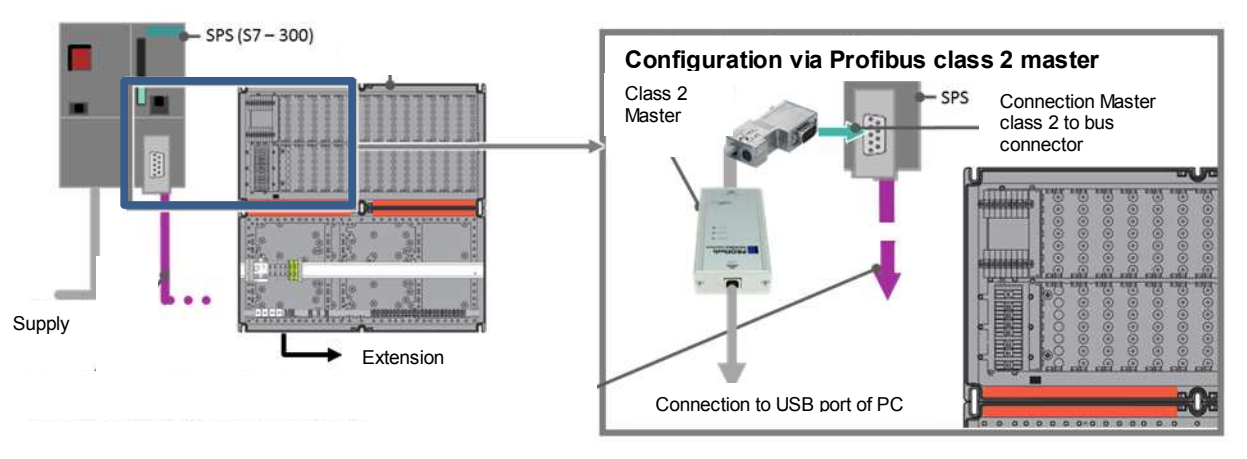

Connect your PC directly to the bus line via the class 2 master (either to the backplane [in the case of an LB system only]—here the interface is marked with X4—or to the PLC).

The class 2 master that is used requires the appropriate driver software. This is usually installed automatically after the class 2 master is connected. In the case of the Softing PROFlusb, this is included in the delivery. If necessary, the driver can be subsequently obtained from the Download Center:

http://industrial.softing.com/en/downloads.html

Once the appropriate driver has been installed and the selected component has been connected, the parameterization of the remote I/O station using PACTware can be continued.

#### 4.1.1. Adding an Interface

- Start PACTware and update the device catalog via F3 → Update Device Catalog. The device catalog may only be updated after the DTM has been installed.
- 2. To on HOST PC to add another device:

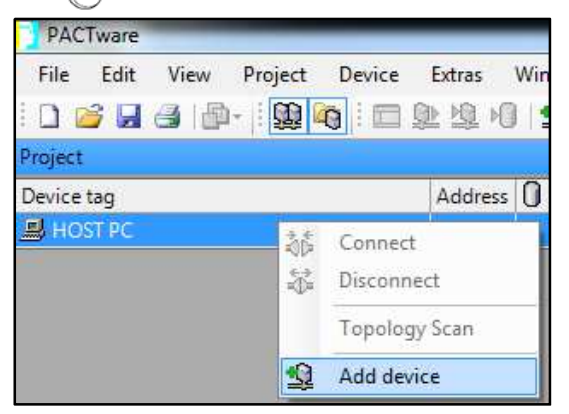

3. Select the PROFIBUS communication interface:

| Device for                          |                      |                                    |       |                         |         |
|-------------------------------------|----------------------|------------------------------------|-------|-------------------------|---------|
| All Devices                         |                      |                                    |       |                         |         |
| Device                              | Protocol A           | Vendor                             | Group | Device Version          | FDT ve  |
| 😔 HART Communication                | HART                 | CodeWrights GmbH                   | FDT   | 1.0.52/2015-03-17       | 1.2.0 A |
| F HART IP Communication             | HART IP; HART UDP    | PEPPERL+FUCHS GmbH                 | FDT   | 1.1.0.15/2016-02-03     | 1.2.0 A |
| 🙀 Servicebus interface LB/FB series | P+F LB FB Servicebus | PEPPERL+FUCHS GmbH                 | FDT   | 1.0 / 2006-07-01        | 1.2.0 A |
| PROFIdtm DPV1                       | Profibus DP/V1       | Softing Industrial Automation GmbH | FDT   | V 2.11(116) / 2010-11-( | 1.2.0 A |
| Select                              | interface            |                                    |       |                         |         |

## 4. To your interface to parameterize it:

| Project    |          |             |      |      |             |        |
|------------|----------|-------------|------|------|-------------|--------|
| Device tag |          | Address     | 0    | ð۵   | Device type | Status |
| B HOST PC  |          |             |      |      |             |        |
| PROFIdtm   |          | 0           | 1    | :0Da | PROFIdtr    | 0      |
|            | 36       | Connect     |      |      |             |        |
|            | ÷        | Disconnect  |      |      |             |        |
|            | <u>Q</u> | Load from   | dev  | ice  |             |        |
|            | <u>Þ</u> | Store to de | vice |      |             |        |
|            |          | Parameter   |      |      |             |        |

5. Adjust the baud rate to the speed of your PLC:

| Board                                   |             |                                  |                                  |
|-----------------------------------------|-------------|----------------------------------|----------------------------------|
| Board Name:                             | Node 0      | ✓ Station Address:               | 0                                |
|                                         | Set the bat | au rate according to the PLC spe | eu, sei io                       |
| Misc                                    | default val | ues and apply                    |                                  |
| Misc<br>Baud Rate:                      | default val | ues and apply                    | Automatic Defaults for Baud Rate |
| Misc<br>Baud Rate:<br>Max. Retry Limit: | 1.5MB#/s    | ues and apply                    | Automatic Defaults for Baud Rate |

#### 4.1.2. Add a Com Unit

Ο

- 1. On Interface  $\rightarrow$  Disconnect to ensure that the connection to the previously added interface is disconnected.
- 2. To on the Interface and select Add device to add the com unit being used:

| Device for                                 |                                  |                    |          |                  |
|--------------------------------------------|----------------------------------|--------------------|----------|------------------|
| All Devices                                |                                  |                    |          |                  |
| Device                                     | Protocol                         | Vendor             | Group    | Device Version   |
| LB 8105 LB-DPV1 Communication Interface    | PROFIBUS_DPV1; P+F LB FB Service | PEPPERL+FUCHS GmbH | remoteIC | 1.4 / 2007-03-30 |
| LB 8106 LB-EasyCom Communication Interface | PROFIBUS_DPV1; P+F LB FB Service | PEPPERL+FUCHS GmbH | remoteIC | 1.4 / 2007-03-30 |
| LB 8109 LB-DPV1 UNICOM Interface           | PROFIBUS_DPV1; P+F LB FB Service | PEPPERL+FUCHS GmbH | remotel  | 1.4 / 2007-03-30 |
| FB 8205 FB-DPV1 Communication Interface    | PROFIBUS_DPV1; P+F LB FB Service | PEPPERL+FUCHS GmbH | remoteIC | 1.4 / 2007-03-30 |
| B 8206 FB-EasyCom Communication Interface  | PROFIBUS_DPV1; P+F LB FB Service | PEPPERL+FUCHS GmbH | remoteIC | 1.4 / 2007-03-30 |
| FB 8209 FB-DPV1 UNICOM Interface           | PROFIBUS_DPV1; P+F LB FB Service | PEPPERL+FUCHS GmbH | remoteIC | 1.4 / 2007-03-30 |

3. When prompted, enter the "Station Address". This is the **PROFIBUS** address of the com unit. This must match the specification in the **PLC**. The PROFIBUS address of the com unit is preconfigured to 126 for delivery.

| PROFIdtm                                                   |                                                                                                    |
|------------------------------------------------------------|----------------------------------------------------------------------------------------------------|
| Please enter a station address for the added child device. | In this case, the PROFIBUS address of the<br>com unit was previously changed from 126<br>to 117. 117 must therefore also be specified |
| Station Address: 127                                       | in the PLC and PACTware.<br>(Determining/Changing<br>PROFIBUS Address ->                                                              |

How to determine and change the PROFIBUS address of the com unit is described in the FAQs (section 6.3).

Please skip the following section and continue with <u>section "4.3</u> <u>Parameterizing Com Units"</u>.

### 4.2. Configuration via Service Bus Using a USB-RS485 Converter

The **connection of the USB-RS485 converter** (e.g. ICPCON i-7561) is shown below. Note whether your remote I/O station is an LB or FB system:

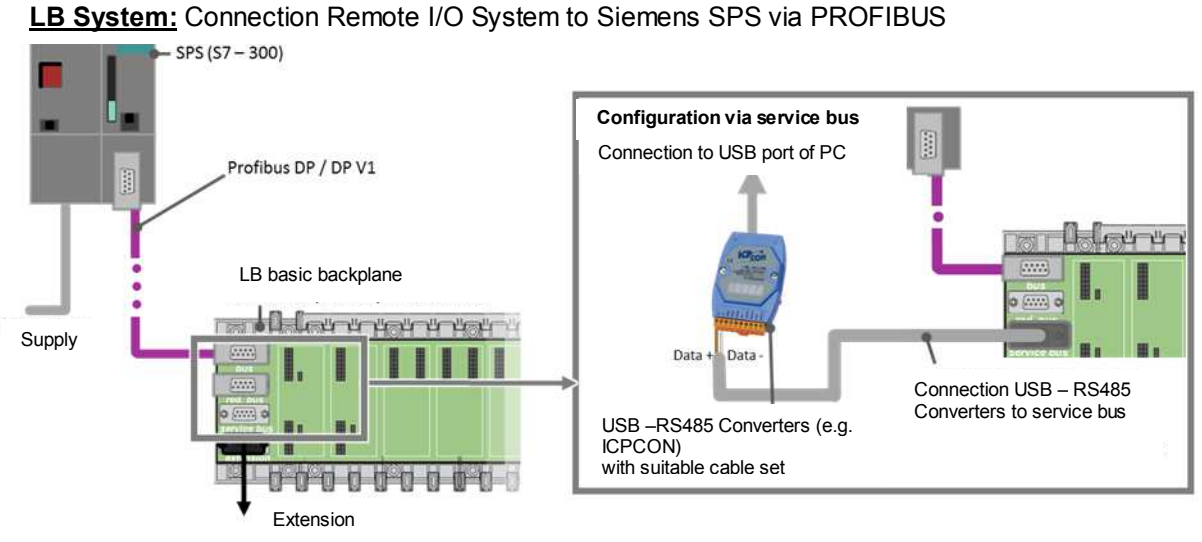

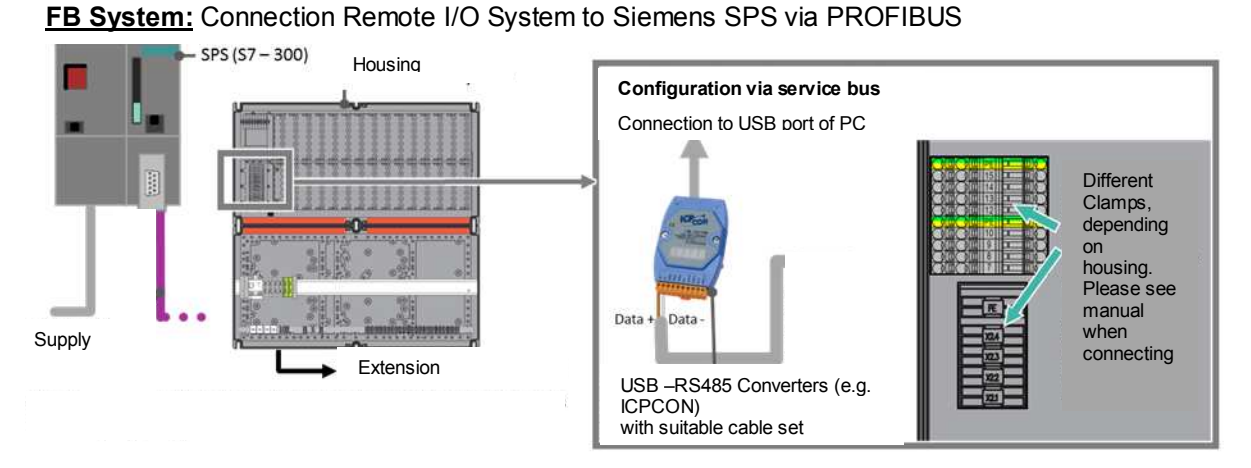

Connect your PC to the service bus interface on the backplane via the USB-RS485 converter. This interface is marked with X6 on **LB** backplanes. In the case of **FB** backplanes, the cable set should be connected to the backplane using terminals X2.3 (Data -) and X2.4 (Data +) or terminals 12/13 and 7/8. When connecting, note the information from the housing guide for your FB system.

The USB-RS485 converter that is used requires the appropriate driver software. This is usually installed automatically after the USB-RS485 converter is connected. For the ICPCON I-7561, this is included in the delivery. If necessary, the driver can be subsequently obtained from <a href="http://www.icpdas.com/products/Remote\_IO/i-7000/i-7561.htm">http://www.icpdas.com/products/Remote\_IO/i-7000/i-7561.htm</a>.

Once the appropriate driver has been installed and the selected component has been connected, the parameterization of the remote I/O station using PACTware can be continued.

#### 4.2.1. Adding an Interface

 Start PACTware and update the device catalog via F3 → Update Device Catalog. The device catalog may only be updated after the DTM has been installed.

on HOST PC to add another device:

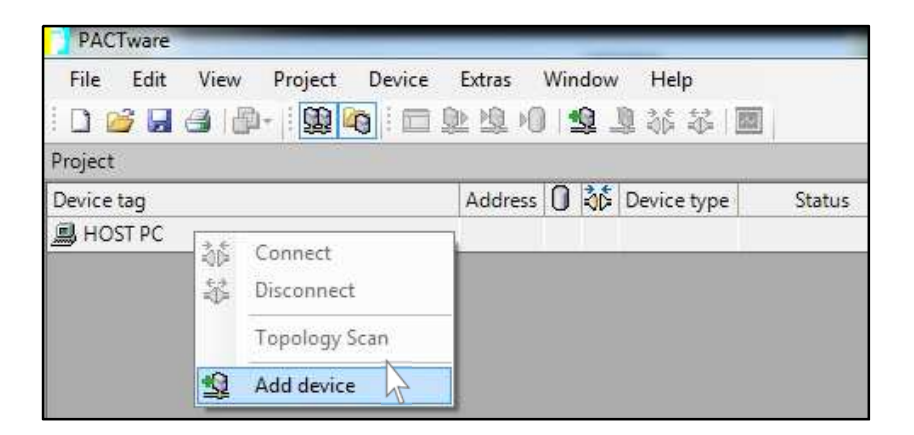

2. Select the service bus communication interface:

| All Devices                         | Select interface     |   |                           |       |                      |           |  |  |  |  |  |
|-------------------------------------|----------------------|---|---------------------------|-------|----------------------|-----------|--|--|--|--|--|
| Device                              | Protocol             | ¥ | Vendor                    | Group | Device Version       | FDT versi |  |  |  |  |  |
| PROFIdtm DPV1                       | Profibus DP/V1       |   | Softing Industrial Automa | FDT   | V 2.11(116) / 2010-1 | 1.2.0 Ad  |  |  |  |  |  |
| 👼 Servicebus interface LB/FB series | P+F LB FB Servicebus |   | PEPPERL+FUCHS GmbH        | FDT   | 1.0 / 2006-07-01     | 1.2.0 Add |  |  |  |  |  |
| F HART IP Communication             | HART IP; HART UDP    |   | PEPPERL+FUCHS GmbH        | FDT   | 1.1.0.15/2016-02-0   | 1.2.0 Ad  |  |  |  |  |  |
| S HART Communication                | HART                 |   | CodeWrights GmbH          | FDT   | 1.0.52/2015-03-17    | 1.2.0 Add |  |  |  |  |  |

3. The on your LB/FB service bus interface to parameterize it:

| Project             |          |                         |                  |      |             |        |         |          | <b>4</b> ×       |   |                    |
|---------------------|----------|-------------------------|------------------|------|-------------|--------|---------|----------|------------------|---|--------------------|
| Device tag          |          | Address                 | 0                | op D | levice type | Status | Timesta | np statu | s                |   |                    |
| B HOST PC           |          |                         |                  | 1    |             |        |         |          |                  |   |                    |
| 🙀 LB/FB service bus | -        | 1                       | 1:               |      | F Servicebi | 0      |         |          |                  |   |                    |
|                     | ₩<br>₩   | Connect<br>Disconne     | ≞ct              |      |             |        |         |          |                  |   |                    |
|                     | \$<br>\$ | Load from<br>Store to a | m devi<br>device | ice  |             |        |         |          |                  |   |                    |
|                     |          | Paramete                | er               |      |             |        |         | •        | Parameterization | • | Configure COM port |

4. Set the correct COM port:

Ο

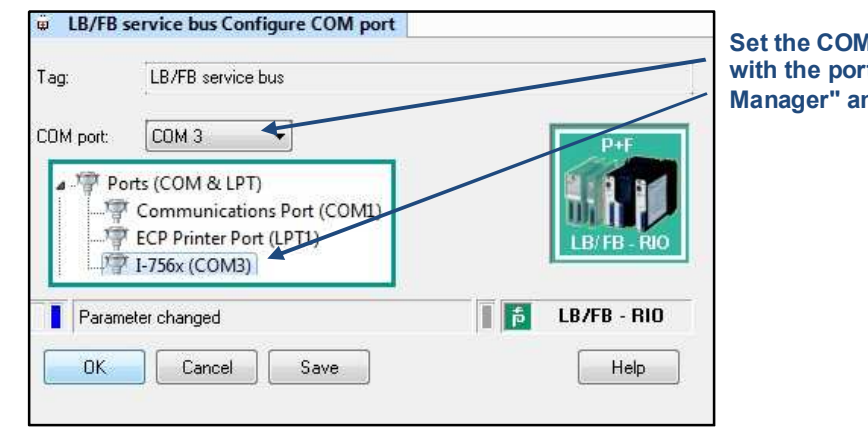

Set the COM port in accordance with the port from the "Device Manager" and click Save/OK

The Device Manager can be opened in Windows via  $Run \rightarrow "devmgmt.msc"$ or alternatively via the control panel. Which COM port has been assigned to the USB-RS485 converter (e.g., ICPCON) can then be checked under the menu point Device **Manager**.

#### 4.2.2. Add a Com Unit

- 1. On LB/FB service bus  $\rightarrow$  Disconnect to ensure that the connection to the previously added interface is disconnected.
- 2. On the LB/FB service bus and select Add device to add the com unit being used:

| All Devices                                |                          |                    |          |
|--------------------------------------------|--------------------------|--------------------|----------|
| Device                                     | Protocol                 | Vendor             | Group    |
| LB 8105 LB-DPV1 Communication Interface    | PROFIBUS_DPV1; P+F LB    | PEPPERL+FUCHS GmbH | remoteIC |
| FB 8205 FB-DPV1 Communication Interface    | PROFIBUS_DPV1; P+F LB    | PEPPERL+FUCHS GmbH | remoteIC |
| LB 8106 LB-EasyCom Communication Interface | PROFIBUS_DPV1; P+F LB    | PEPPERL+FUCHS GmbH | remoteIC |
| FB 8206 FB-EasyCom Communication Interface | PROFIBUS_DPV1; P+F LB    | PEPPERL+FUCHS GmbH | remoteIC |
| LB 8109 LB-DPV1 UNICOM Interface           | PROFIBUS_DPV1; P+F LB    | PEPPERL+FUCHS GmbH | remoteIC |
| FB 8209 FB-DPV1 UNICOM Interface           | PROFIBUS_DPV1; P+F LB    | PEPPERL+FUCHS GmbH | remoteIC |
| LB 8107 MODBUS Communication Interface     | P+FLB FB Servicebus - P- | PEPPERL+FUCHS GmbH | remoteIC |
| FB 8207 MODBUS Communication Interface     | P+FLB FB Servicebus - P- | PEPPERL+FUCHS GmbH | remoteIC |
| LB 8111 MODBUS-TCP Communication Interface | Modbus over TCP; P+F LE  | PEPPERL+FUCHS GmbH | remoteIC |
| FB 8211 MODBUS-TCP Communication Interface | Modbus over TCP; P+F LE  | PEPPERL+FUCHS GmbH | remoteIC |

3. Enter the **servicebus address** of the com unit. Upon delivery, the preset service bus address of the com unit is 1.

| rvicebus address       |                        | In this case, the service                                                                                                    |
|------------------------|------------------------|----------------------------------------------------------------------------------------------------|
| LB/FB UNICOM Interface | P+F<br>LB/FB-RIO       | bus address of the com<br>unit was previously<br>changed from 1 to 119<br>and must therefore also<br>be specified here with<br>119<br>(Determining/Changing<br>Service Bus Address -><br>FAQs). |
|                        | 🚺 🚺 LB/FB - RIO        |                                                                                                    |
|                        | LB/FB UNICOM Interface | LB/FB UNICOM Interface                                                                                                    |

How to determine and change the service bus address of the com unit is described in the FAQs (section 6.3).

Please continue with the following <u>section "4.3 Parameterizing Com</u> <u>Units"</u>.

### 4.3. Parameterizing Com Units

1. The com unit to select Additional Functions  $\rightarrow$  Edit application mode parameters.

If necessary, uncheck boxes that are already checked and check the "fieldbus address changing supported", "redundancy mode changing supported" and "changing for COMUnit – data supported" check boxes:

| Config | uration options:                                   |
|--------|----------------------------------------------------|
|        | with Hot-Configuration-in-Run support              |
| V      | fieldbus address changing supported                |
| V      | redundancy mode changing supported                 |
|        | changing for ComUnit - data supported              |
|        | Analog output values without status check (invalic |
|        |                                                    |

2.  $\bigcirc$  on the com unit to select Parameter  $\rightarrow$  Parameterization  $\rightarrow$  Edit Device Data (Offline).

Set the backplane, extensions, redundancy, and power supplies being used:

| LB-8109 Edit device data (Offline)                                                                                                    |                                                                                                    |
|----------------------------------------------------------------------------------------------------|----------------------------------------------------------------------------------------------------|
| Station description:                                                                                                    |                                                                                                    |
| LB-8109                                                                                                    | +I                                                                                                    |
| Device description:                                                                                                    | Set the backplane being                                                                                       |
| LB/FB UNICOM Interface                                                                                                    | extension backplane is                                                                                        |
| Structure Profibus I Profibus II Info                                                                                                    | beina used                                                                                                    |
| Backplane:<br>Backplane type:                                                                                                    | ons.                                                                                                    |
| LB 9022/24: Redundancy backplane system with 22/24 slots 🔹 🕇                                                                                                    | Specify the PROFIBUS                                                                                          |
|                                                                                                    | address of the com                                                                                            |
| ComUnit                                                                                                    | unit (only during                                                                                             |
| Tag ComUnit prim.: SB addres                                                                                                    | s prim.: configuration using a                                                                                |
| Buskoppler 11                                                                                                    | USB-RS485 converter!)                                                                                         |
| Power supplies:                                                                                                    | Enable/disable redundancy, no<br>further settings are required (all<br>power supplies must be plugged<br>in!) |
| Type of power supply: LB 9006 C 24V DC g. isol.                                                                                                    | ,                                                                                                    |
| PS redundancy: 🔲 on                                                                                                    |                                                                                                    |
| Inst. environment: 🔲 Safe Area                                                                                                    | be activated independently of                                                                                 |
| Power supplies:       Image: PS-1 (base)       Image: PS-4 (extension)         Image: PS-2 (base)       Image: PS-5 (extension)         Image: PS-3 (base)       Image: PS-6 (extension) | full redundancy<br>First power supply<br>on the extension                                                     |
| First power supply on                                                                                                    | backplane                                                                                                    |
| the base backplane                                                                                                    | RIO                                                                                                    |
| OK Cancel Save Hel                                                                                                    | P                                                                                                    |

Specify the PROFIBUS address of the com unit in the **PROFIBUS I** tab. In addition, the cyclic data should also be activated in accordance with the functionality of the com unit selected in the PLC:

| LB-8109 Edit device data (Offline)                      |                                                        |                                                         | 0      |                                         |
|---------------------------------------------------------|--------------------------------------------------------|---------------------------------------------------------|--------|-----------------------------------------|
| Station description:                                    |                                                        | 0.0                                                     | Л      | For information on                      |
| LB-8109                                                 |                                                        | 1100                                                    | _      | how to determine and                    |
| Device description:                                     |                                                        |                                                         |        | change the PROFIBUS                     |
| LB/FB UNICOM Interface                                  |                                                        | LB(FB - RIO                                             |        | FAQs (section 6.3)                      |
| Structure Profibus I                                    | Profibus II Info                                       |                                                         |        |                                         |
| Bus addresses:<br>prim. ComUnit (1126): 1<br>Functions: | 17 Specify the l<br>of the com u<br>the specifica      | PROFIBUS address<br>nit—must match<br>ation in the PLC. | i      |                                         |
| Bus timeout for outputs:                                | 2000 ms 🔲 Suppress "clear"                             |                                                         | о<br>П | Check the boxes                         |
| Redundancy mode:                                        | Cyclic data:<br>Transmit module st<br>Transmit command | ate area<br>/status area                                |        | com unit<br>configuration in the<br>PLC |
|                                                         | Select in accordance in the PLC                        | with the settings                                       |        |                                         |

3. To on the **interface** to establish the connection:

| 티 🛱 LB/FB service bus | 3 🖉 🛷 🕡 Servicebi |
|-----------------------|-------------------|
| 🚦 LB-8109             | an manage         |
|                       | ND Connect        |

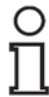

Ο

Л

If communication problems arise (e.g., "Unknown board name"), check whether the drivers for the class 2 master / USB-RS485 converter have been installed properly.

4. On the **com unit** to establish the connection to the com unit. A symbol appears next to the interface once the connection has been successfully established:

If communication problems arise (e.g., "Unknown board name"), check whether the drivers for the class 2 master / USB-RS485 converter have been installed properly.

### 4.4. Adding and Configuring I/O Modules

Once the **connection** to the com unit has been successfully **established**, the I/O modules of the remote I/O station can be added in PACTware.

 $\bigcirc$  on the **com unit** to select **Additional Functions** → **Topology Scan**. This function examines whether modules in the com unit are configured and what modules are plugged into the backplane. The **"plugged"** column lists the I/O modules that are actually plugged into the backplane. The last configuration loaded in the com unit is displayed in the **"Configured"** column. Finally, the desired module can be selected in the **"Selected"** column (if necessary, Ex i or Ex e). Selecting the **"Create devices"** button adds the devices to the project tree:

|                       |                                      | o r contanton                                                                                                   | Cre                              | eate devices connected to the backplane                                                                                                    |
|-----------------------|--------------------------------------|----------------------------------------------------------------------------------------------------|----------------------------------|----------------------------------------------------------------------------------------------------|
| Crea<br>@ pl          | te devices<br>ugged                  | configured                                                                                                    | or                               | configured in the com unit                                                                                                    |
| Slot                  | plugged                              | configured                                                                                                    | selected                         | subtype description                                                                                                    |
| 1                     | 3x02                                 | 3x02                                                                                                    | 3102                             | LB 3102 HART Analog Input/Transmitter Power Supply (1 ch., Ex(                                                                              |
| 2                     | 1x09                                 | 1x09                                                                                                    | 1109                             | LB 1109 Digital Input (8-ch., Ex(i))                                                                                                    |
| - 4                   |                                      | the second second second second second second second second second second second second second second second se | 4100                             | LB 410C HART Angles Outsid (4 sh. EuG)                                                                                                    |
| 3                     | 4x06                                 | 4x06                                                                                                    | 4106                             | LD 4100 MANT ANAIOY OULPUL (4 Ch., EX(I))                                                                                                   |
| 3                     | 4x06<br>6x08                         | 4x06<br>6x0                                                                                                    | 6108                             | LB 6108 Digital Output (8 ch., low power, Ex-i)                                                                                             |
| 3                     | 4x06<br>6x08<br>0x00                 | 4x06<br>6x0<br>0x00                                                                                             | 6108                             | LB 6108 Digital Output (8 ch., low power, Ex-i)<br>empty slot                                                                               |
| 2<br>3<br>4<br>5<br>6 | 4x06<br>6x08<br>0x00<br>7x04         | 4x06<br>6x0<br>0x00<br>7x04                                                                                     | 4106<br>6108<br><br>7104         | LB 4106 HAN FArialog Output (4 Ch., Ex(II))<br>LB 6108 Digital Output (8 ch., low power, Ex-i)<br>empty slot<br>LB 7104 UIO (4 ch., Ex(ii)) |
| 3<br>4<br>5<br>6<br>7 | 4x06<br>6x08<br>0x00<br>7x04<br>5x01 | 4x06<br>6x0<br>0x00<br>7x04<br>5x01                                                                             | 4106<br>6108<br><br>7104<br>5101 | LB 6108 Digital Output (8 ch., low power, Ex-i)<br>empty slot<br>LB 7104 UIO (4 ch., Ex(i))<br>LB 5101 RTD Converter (1 ch., Ex(ii))        |

When creating the devices, a message may appear to indicate the required **subversion of the com unit**. This can be noted without further attention.

#### Alternatively, I/O modules can be added manually.

To do this, select  $\bigcirc$  Com unit  $\rightarrow$  Add device. The devices from the list can then be assigned to the respective slot into which they are to be inserted on your remote I/O station.

#### 4.5. Configuring I/O Modules (PACTware)

At this point, the application-dependent parameters of the I/O modules can already be set. However, it is recommended to first continue with section 4.6. to ensure that the integration was successful.

1.

 $\bigcup$  on Module  $\rightarrow$  Parameter  $\rightarrow$  Parametrization  $\rightarrow$  Edit Device Data (Offline).

Various parameters can be set (e.g., line monitoring).

#### Consult the com unit manual for more information.

2. Now save your changes with Save and OK.

At this point, line fault detection (LFD) should be deactivated to prevent line fault messages appearing for unoccupied channels of the I/O modules: **Com** unit  $\rightarrow$  **Disconnect.** 

Then: Com unit  $\rightarrow$  Additional Functions  $\rightarrow$  LFD of All Channels OFF. This can be reactivated at a later point in time.

3. To apply the changes,  $\bigcirc$  on **Com unit**  $\rightarrow$  **Store to Device** to load the data in the com unit.

## 4.6. Store Data in the Com Unit

When first commissioning the remote I/O station, it is recommended that the line fault detection (LFD) is deactivated to prevent line faults from being displayed for unoccupied channels of the I/O modules. This can be activated again at a later point in time (see section 4.6). Select:

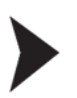

1.

2

- $\bigcirc$  Com unit  $\rightarrow$  Disconnect.
- **Com unit**  $\rightarrow$  Additional functions  $\rightarrow$  LFD of All Channels OFF.

Finally, store the current configuration data in the com unit:

1. ( on the **com unit** to establish the connection to the com unit.

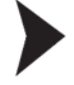

O

2. Select  $\bigcirc$  Com unit  $\rightarrow$  Store to Device:

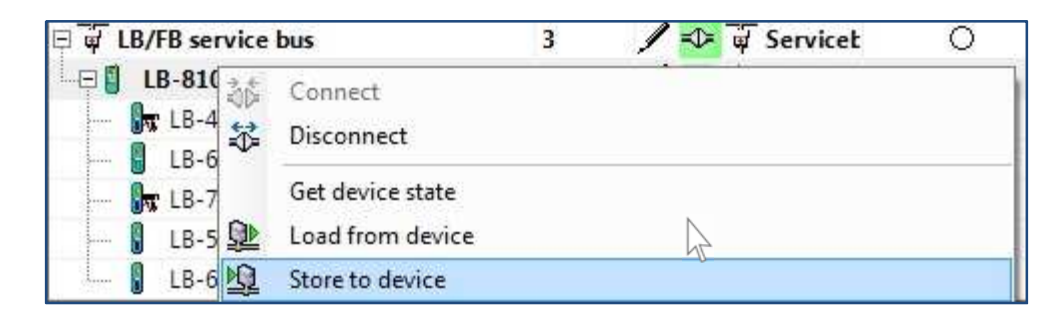

If a **communication error** appears at this point due to the firmware used on the com unit, then **unsupported functions** can be disabled:

 $\bigcirc$  Com unit  $\rightarrow$  Parameter  $\rightarrow$  Parameterization  $\rightarrow$  Select firmware-dependent functions:

#### GETTING STARTED Integrating Remote I/O Stations with Com Unit LB/FB8X09\* / LB/FB8X05\*

|        | Description device function                                                                                 | Firmware    |
|--------|----------------------------------------------------------------------------------------------------|-------------|
| V      | Support of additional HART variables within the data exchange of module 3x02                                | 9.02        |
| 1      | Support of 8IN8DUT universal module                                                                         | 9.05        |
|        | Extend the maximum I/O data to 240 input AND 240 output bytes                                               | 9.0         |
|        | Support or active input signals (397/249 UC) for 1803                                                       | 9.Ut        |
|        | Enter the firmware of the com unit ar<br>press the button. Then save and stor<br>data again in the com unit | nd<br>e the |
|        |                                                                                                    |             |
| irmwar | e version ComUnit > = 9 05 Set FW functions                                                                 |             |

O The firmware of your com unit is printed on the type plate.

☐ E.g.,: LB8109 h0905 ≙ Firmware 09.05

The last four digits of the type designation correspond to the firmware of the supplied com unit.

At this point the integration of the remote I/O station is complete. If the integration was successful, then this is indicated by the fault indication LEDs on all modules of the remote I/O station and the PLC lighting up green.

In the event of a fault (red LED) section "<u>5.5. Why is the Configuration</u> <u>Faulty? —Diagnostics via PACTware/Simatic Manager"</u> should be consulted.

## 5. Troubleshooting

### 5.1. Why Does the Plug Icon Not Have a Green Background Even Though the Device Is Connected Properly?

The plug icon is green when data is exchanged.

As soon as you view the measured value, the plug will have a green background, provided the connection is error-free.

**Module**  $\rightarrow$  Measured Value  $\rightarrow$  Show Measured Value)

# 5.2. Why Does the Error Message "No available space to add the module" Appear?

Check that the correct backplane has been set.

In the case of redundant LB backplanes (e.g., LB 9022), I/O modules may only be added from slot 03 onward (if the numbering begins with 0). Slot 01 and slot 02 must be configured as empty slots.

## 5.3. Why Does the Error Message "Base unit overloaded" Appear?

Check the settings of the power supplies.

Additional power supplies may be required to power the I/O modules. Alternatively, the position of the modules in the station can be changed or your system can be expanded with another station.

## 5.4. Why Does the Topology Scan Not Run Successfully?

Check the PROFIBUS address of the com unit and the physical

connection. The topology scan is only possible when no modules are scheduled. Therefore, no more modules may be added to the module tree below the com unit in PACTware.

Also ensure the backplane is configured correctly.

# 5.5. Why is the Configuration Faulty? - Diagnostics via PACTware/Simatic Manager

Check your configuration for typical errors before carrying out fault diagnostics via PACTware or the Simatic Manager. Typical errors include:

- Modules configured in the wrong place → Check the positioning of the modules in the table in HW Config in the Simatic Manager (see p.9 and following pages).
- Empty slots are missing or empty slots in the wrong place → Check whether the empty slots are set in accordance with the rules when making additions (see p.9)
- **Com unit data set incorrectly** → Check whether the com unit data is set consistently in the Simatic Manager and PACTware (see table on p.10)
- Terminators set incorrectly → Check whether the terminators in your bus topology are set correctly
- **PROFIBUS address set incorrectly** → Check whether the PROFIBUS address is set consistently in the Simatic Manager and PACTware
- **Physical connection faulty** → Check the physical connections in your topology

#### 5.5.1. PACTware Diagnostics Function

о П

In the following, you will find explanations of how the **diagnostic functions of PACTware** can be used to check what errors can be found in your configuration.

The com unit must be connected to be able to select the correct context menu.

1. To on Com unit  $\rightarrow$  Measured Value > View progress values/diagnosis.

| □ <b>[] LB-8109</b> | Connect Disconnect                                      |                               |
|---------------------|---------------------------------------------------------|-------------------------------|
| LB-51               | Get device state<br>Load from device<br>Store to device |                               |
|                     | Parameter Measured value                                | View process values/diagnosis |

 Select the slave DP configuration (≙ Remote I/O station) and the master DP configuration (≙ PLC) in the diagnostics tab and click on the two read buttons. Selecting the "<>" button to compare the respective configuration strings:

| tation name:                                | LB-8109                                               |     |
|---------------------------------------------|-------------------------------------------------------|-----|
| ag prim. ComUnit:                           | Buskoppler                                            | RIO |
| Status/Diagnoses:<br>Global status register |                                                       |     |
| Value: 8000<br>Text: No error               | ComUnit active                                        | 0   |
|                                             |                                                       |     |
| Diag. register                              | PB-Diag (std.) PB-Diag (ext.) CU-Diag Module status   |     |
| Slave DP-c                                  | opfinuration                                          |     |
|                                             |                                                       |     |
| 20                                          |                                                       |     |
| 20                                          | * Alter reading: Compare<br>the configuration strings |     |
| 40                                          |                                                       |     |
| 60                                          | 60                                                    |     |
| 80                                          | 80                                                    |     |
| 100                                         |                                                       |     |
| 120                                         | 120                                                   |     |
| Read                                        | Automatic Expand Read Automatic Expand                |     |
| - 10                                        |                                                       |     |

O In the event of a deviation (this is then shown in red), check the station configuration in the HW Config (PLC) and in PACTware. In addition, consult the com unit manual for help.

The **"Data Exch"** box in the **"Com Unit Diag."** tab should be checked. This signals that data is being exchanged between the com unit and the master and indicates the successful integration of the remote I/O station:

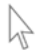

#### GETTING STARTED Integrating Remote I/O Stations with Com Unit LB/FB8X09\* / LB/FB8X05\*

| LB-8109 # Vi                       | ew proc                                                               | ess values                                        | s/diagnos                                   | is                                    |                                                       |                                  |                                                                                                    |                                                             |                               |                                                       |      |
|------------------------------------|-----------------------------------------------------------------------|---------------------------------------------------|---------------------------------------------|---------------------------------------|-------------------------------------------------------|----------------------------------|----------------------------------------------------------------------------------------------------|-------------------------------------------------------------|-------------------------------|-------------------------------------------------------|------|
| tation name:                       |                                                                       | LB-8109                                           |                                             |                                       |                                                       |                                  |                                                                                                    |                                                             |                               | P+                                                    | F    |
| ag prim. ComUnit                   |                                                                       | Buskopple                                         | đ                                           |                                       |                                                       |                                  |                                                                                                    |                                                             |                               |                                                       | RIO  |
| Status/Diagnose<br>Global status n | is:<br>egister:                                                       |                                                   |                                             |                                       |                                                       |                                  |                                                                                                    |                                                             |                               |                                                       |      |
| Value: 8(                          | 000 🔘                                                                 | ComUnit a                                         | active C                                    | ) Simulatio                           | on active                                             | () Pa                            | rametrizing                                                                                                    | g in action                                                 | O Multiple                    | errors active                                         | •    |
| Text: No                           | error                                                                 |                                                   |                                             |                                       |                                                       |                                  |                                                                                                    |                                                             | Error code:                   |                                                       | 0    |
| Diag. registr                      | er )                                                                  | PB-Diag (s                                        | td.)                                        | PB-Diag (                             | (ext.)                                                | CU-                              | Diag                                                                                                    | Modu                                                        | le status                     |                                                       |      |
| Carolina Ca                        | ahue:                                                                 |                                                   |                                             |                                       |                                                       |                                  |                                                                                                    | 1-1-<br>                                                    |                               |                                                       |      |
| Comonit-St                         | CU-S                                                                  | GW-S                                              | Cycle                                       | DP-S                                  | IndC.                                                 | Error-C.                         | Diag 1                                                                                                    | Diag 2                                                      | CRC                           | FW                                                    | Log. |
| My                                 | CU-S<br>8000                                                          | GW-S<br>C773                                      | Cycle<br>8D97                               | DP-S<br>0088                          | IndC.<br>25                                           | Error-C.<br>00                   | Diag 1<br>00                                                                                                    | Diag 2<br>OC                                                | CRC<br>7CCCAA26               | FW 0906                                               | Log. |
| My<br>Partner                      | CU-S<br>8000                                                          | GW-S<br>C773                                      | Cycle<br>8D97                               | DP-S<br>0088                          | IndC.<br>25                                           | Error-C.<br>00                   | Diag 1<br>00                                                                                                    | Diag 2<br>OC                                                | CRC<br>7CCCAA26               | FW<br>0906                                            | Log. |
| My<br>Partner<br>GW-Status:        | CU-S<br>8000                                                          | GW-S<br>C773                                      | Cycle<br>8D97<br>****                       | DP-S<br>0088                          | IndC.<br>25                                           | Error-C.<br>00                   | Diag 1<br>00<br>××××<br>DP-Status                                                                                                    | Diag 2<br>OC                                                | CRC<br>7CCCAA26<br>××××       | FW<br>0906<br>                                        | Log. |
| GW-Status:                         | CU-S<br>8000                                                          | GW-S<br>C773                                      | Cycle<br>8D97<br>****<br>My Pa              | DP-S<br>0088<br>****                  | IndC.<br>25                                           | Error-C.<br>00<br>****           | Diag 1<br>00<br>****<br>DP-Status<br>My F                                                                                                | Diag 2<br>OC<br>*****<br>Partner                            | CRC<br>7CCCAA26<br>****       | PW<br>0906<br>xxxx<br>Partner                         | Log. |
| GW-Status:                         | CU-S<br>8000<br>****                                                  | GW-S<br>C773<br>****<br>Alone                     | Cycle<br>8D97<br>××××<br>My Pa              | DP-S<br>0088<br>xxxx<br>artner        | IndC.<br>25<br>****                                   | Error-C.<br>00<br>****           | Diag 1<br>00<br>××××<br>DP-Status<br>My F                                                                                                | Diag 2<br>OC<br>****<br>Partner                             | CRC<br>7CCCAA26<br>****       | PW<br>0906<br>****<br>Partner                         | Log. |
| GW-Status:                         | CU-S<br>8000<br>xxxx<br>ther<br>Active<br>Prim<br>Fatal               | GW-S<br>C773<br>****<br>Alone<br>Online           | Cycle<br>8D97<br>****<br>My Pa              | DP-S<br>0088<br>****<br>artner<br>*** | IndC.<br>25<br>****<br>ILStatus<br>FBStatu            | Error-C.<br>00<br>××××<br>s      | Diag 1<br>00<br>xxxx<br>DP-Status<br>My F                                                                                                | Diag 2<br>OC<br>*****<br>Partner<br>Clear<br>Leave          | CRC<br>7CCCAA26<br>xxxx       | Pw<br>0906<br>****<br>Partner<br>OutNe<br>DataE       | Log. |
| GW-Status:                         | CU-S<br>8000<br>****<br>ther<br>Active<br>Prim<br>Fatal<br>Inconsist, | GW-S<br>C773<br>****<br>Alone<br>Online<br>Single | Cycle<br>8D97<br>****<br>My Pa<br>***<br>** |                                       | IndC.<br>25<br>****<br>ILStatus<br>FBStatu<br>LBStatu | Error-C.<br>DO<br>xxxx<br>s<br>s | Diag 1<br>00<br>****<br>DP-Status<br>My F<br>0<br>0<br>0<br>0<br>0<br>0<br>0<br>0<br>0<br>0<br>0<br>0<br>0<br>0<br>0<br>0<br>0<br>0<br>0 | Diag 2<br>OC<br>****<br>Partner<br>Clear<br>Leave<br>Baudra | CRC<br>7CCCAA26<br>sxxx<br>MP | Pw<br>0906<br>****<br>Partner<br>DataE<br>Error<br>My | Log. |

If there is no checkmark, check the station configuration in the HW Config (PLC) and in PACTware. In addition, consult the com unit manual for help.

Ο

П

#### 5.5.2. Diagnostics via the Online View in the Simatic Manager

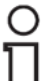

In order to be able to make good use of the following online view, the

**PROFIBUS slave must first be configured** (see section 4. Configuration of the PROFIBUS Slave).

The 🔓 button can be used to switch between the **online** and the **offline view**.

1. Switch to the online view to detect any errors. The following error images frequently appear here:

#### Module not available:

Check whether the PROFIBUS address in the HW Config matches the PROFIBUS address of the com unit and the specification of the PROFIBUS address in PACTware.

#### 👼 Error:

If nothing is connected and the line fault detection is not disabled, this error could indicate a line breakage.

- 2. To on Node  $\rightarrow$  Module Status to open the diagnostics page.
- 3. Open the 2nd tab **"DP slave diagnostics"**, where a more detailed error message is displayed.

## 6. FAQs

## 6.1. How Do I Determine the PROFIBUS Address of the Com Unit?

When **configuring via the service bus interface** (e.g., with ICPCON), determination of the PROFIBUS address is generally not relevant. When **configuring via PROFIBUS** (e.g., with Softing PROFlusb), proceed as

follows:

1. On the **PROFIdtm DPV1 Interface** to establish the connection:

 $\overset{\circ}{\amalg}$ 

If communication problems arise (e.g., "Unknown board name"), check whether the drivers for the class 2 master / USB-RS485 converter have been installed properly.

2. On Interface  $\rightarrow$  Additional Functions  $\rightarrow$  Show Live List  $\rightarrow$  Start Scan to search for the com unit:

| PROFIdtm                       | # Show Live L | ist                             |                                        | 4 ۵        |
|--------------------------------|---------------|---------------------------------|----------------------------------------|------------|
| Start Address:<br>End Address: | 126           | 1 device(s) found in last scan. | ID number for BK LB/FB8X09 / LB/FB8X05 | Start Scan |
| Address                        | Ident Numbe   | r Device Name                   | Manufacturer                           |            |
| 126                            | 0x1710        |                                 | unknown (ID = 0)                       |            |
| 270                            |               |                                 |                                        |            |

PROFIBUS address of the com unit

### 6.2. How Do I Change the PROFIBUS Address of the Com Unit?

The current PROFIBUS address must be known to be able to change the PROFIBUS address of the com unit when **configuring via PROFIBUS** (e.g., with Softing PROFIusb). First, determine the PROFIBUS address of the com unit (section 6.1.). Then change the PROFIBUS address as follows:

- 1. On the **PROFIdtm DPV1 Interface** to establish a connection.
- 2. On Interface  $\rightarrow$  Additional Functions  $\rightarrow$  Set Device Station Address to change the PROFIBUS address:

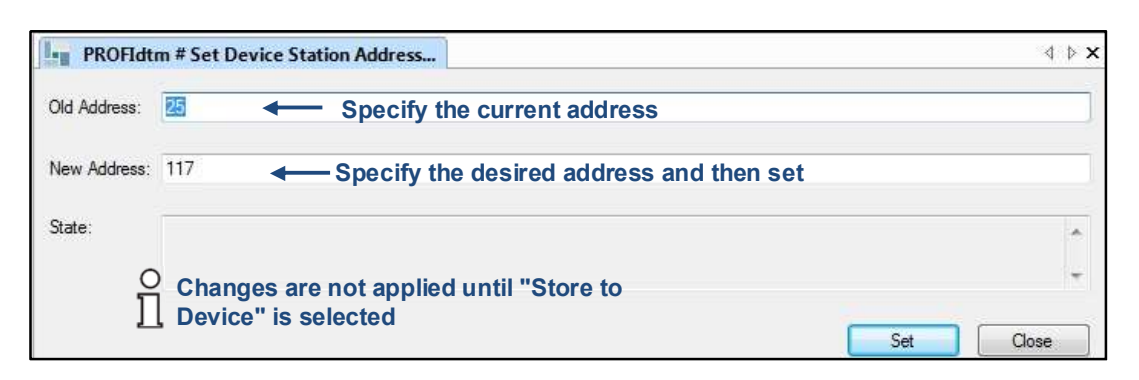

When **configuring via the service bus interface** (e.g., with ICPCON), the PROFIBUS address can be changed directly via:

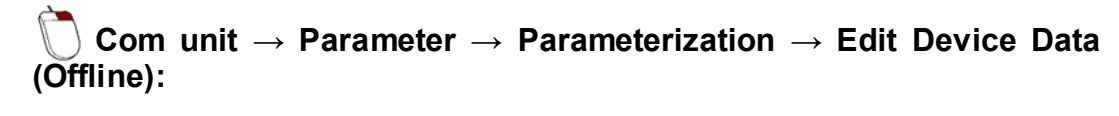

| LB-8109 Edit                       | device data (Offlin | e)             |                                                                      |                                                             |                                                     |
|------------------------------------|---------------------|----------------|----------------------------------------------------------------------|-------------------------------------------------------------|-----------------------------------------------------|
| Station description:               |                     |                |                                                                      |                                                             | 0.5                                                 |
| LB-8109                            |                     |                |                                                                      |                                                             | P+F                                                 |
| Device description:                |                     |                |                                                                      |                                                             |                                                     |
| LB/FB UNICOM In                    | terface             |                |                                                                      |                                                             |                                                     |
| Structure                          | Profibus I          | Profibus       | :II Y                                                                | Info                                                        |                                                     |
| Bus addresses:<br>prim. ComUnit (1 | 126):               | 117            | <ul> <li>In co</li> <li>PRO</li> <li>can I</li> <li>in P/</li> </ul> | ontrast to a con<br>FIBUS, the PRO<br>be changed via        | figuration via<br>DFIBUS address<br>the service bus |
| Functions:                         |                     |                | 111 F A                                                              | ACT wate at this                                            | point.                                              |
| Bus timeout for or                 | utputs:             | 2000 ms        | 🔲 Su                                                                 | ppress "clear"                                              |                                                     |
| Redundancy mod                     | 8;                  |                | Cyclic da                                                            | ita:                                                        |                                                     |
|                                    |                     |                | 10 T (                                                               | ansmit module state                                         | e area                                              |
|                                    |                     |                | T:                                                                   | ansmit command/st                                           | atus area                                           |
|                                    | inges are not apj   | plied until "S | tore to                                                              | ansmit module state<br>ansmit command/sl<br>Device" is sele | area<br>atus area<br>ected                          |

#### 6.3. How Do I Determine the Service Bus Address of the Com Unit?

When **configuring via PROFIBUS** (e.g., with Softing PROFlusb), determination of the service bus address is generally not relevant.

When **configuring via the service bus interface** (e.g., with ICPCON), this is performed as follows:

- 1. The on Service Bus Interface LB/FB Series  $\rightarrow$  Connect to connect.
- 2. The service bus address can then be determined via:

# $\bigcirc$ Service Bus Interface LB/FB Series $\rightarrow$ Additional Functions $\rightarrow$ Scan Service Bus:

| LB/FB serv                                      | vice bus #                              | Scan service bus                                                                                                    |                                                  |                 |
|-------------------------------------------------|-----------------------------------------|----------------------------------------------------------------------------------------------------|--------------------------------------------------|-----------------|
| The result of I<br>checkboxes o<br>Scanning are | the service<br>of the devi<br>ea from 1 | bus scan will be displayed in the table below. Please n<br>ces you want to create within the FDT container. Click<br>Scan over a sufficient<br>to 126 Start scan | nark the<br>the button to create<br><b>range</b> | P+F             |
| SB address                                      | Туре                                    | TAG                                                                                                    | subtype description                              |                 |
|                                                 | 0100                                    | 1.0.0100                                                                                                    | LD 0100 LD DDM/1 LINUCO                          | Shi Lata Carana |

## 6.4. How Do I Change the Service Bus Address of the Com Unit?

When **configuring via PROFIBUS** (e.g., with PROFlusb from Softing), the service bus address is changed as follows:

 $\bigcirc$  on **Com unit**  $\rightarrow$  **Parameter**  $\rightarrow$  **Parameterization**  $\rightarrow$  **Edit Device Data** (Offline) to connect:

| Station description:                                                         |                         |                               |            |                   |                                                                                                    |
|------------------------------------------------------------------------------|-------------------------|-------------------------------|------------|-------------------|----------------------------------------------------------------------------------------------------|
| LB-8109                                                                      | 8                       |                               |            | P+F               |                                                                                                    |
| Device description:                                                          |                         |                               |            |                   |                                                                                                    |
| LB/FB UNICOM In                                                              | terface                 |                               |            |                   |                                                                                                    |
| Structure                                                                    | Profibus I              | Profibus II                   | Info       |                   |                                                                                                    |
| Backplane:<br>Backplane type:                                                |                         |                               |            | Extensions:       |                                                                                                    |
| LB 9022/24: Red                                                              | lundancy backplane syst | em with 22/24 slots           |            | • 1 •             |                                                                                                    |
| ComUnit:<br>Tag ComUnit prim                                                 | ž.                      |                               |            | SB address prim.: | In contrast to a configuration via the service bus, the service                                                                                                    |
| D 1 1                                                                        |                         |                               |            |                   |                                                                                                    |
| Buskoppler                                                                   | E                       | Redundancy on                 |            | 13                | bus address can be<br>changed via PROFIBUS in<br>PACT ware at this point.<br>When configuring via the<br>service bus, the service                                                                                           |
| Buskoppler                                                                   | E                       | Redundancy on                 |            | 13                | bus address can be<br>changed via PROFIBUS in<br>PACT ware at this point.<br>When configuring via the<br>service bus, the service<br>bus address is only<br>specified here to ensure                                        |
| Buskoppler<br>Power supplies:<br>Type of power sup                           | oply: LB 9006 C 24V DC  | Redundancy on<br>g. isol.     | •          | 13                | bus address can be<br>changed via PROFIBUS in<br>PACT ware at this point.<br>When configuring via the<br>service bus, the service<br>bus address is only<br>specified here to ensure<br>communication with the              |
| Power supplies:<br>Type of power sup<br>PS redundancy:                       | oply: LB 9006 C 24V DC  | Redundancy on                 | •          | 13                | bus address can be<br>changed via PROFIBUS in<br>PACT ware at this point.<br>When configuring via the<br>service bus, the service<br>bus address is only<br>specified here to ensure<br>communication with the<br>com unit. |
| Power supplies:<br>Type of power sup<br>PS redundancy:<br>Inst. environment: | oply: LB 9006 C 24V DC  | ] Redundancy on<br>C.g. isol. | <b>•</b> ] | 13                | bus address can be<br>changed via PROFIBUS in<br>PACT ware at this point.<br>When configuring via the<br>service bus, the service<br>bus address is only<br>specified here to ensure<br>communication with the<br>com unit. |

When **configuring via the service bus interface** (e.g., with ICPCON), the service bus address is changed as follows:

- 1. To on Service Bus Interface LB/FB Series  $\rightarrow$  Connect to connect.
- 2. Scan the service bus:

 $\bigcirc$  Service Bus Interface LB/FB Series  $\rightarrow$  Additional Functions  $\rightarrow$  Scan Service Bus:

| 🛱 LB/FB service bus # Sc                                                           | an service bus                                                                    |                                                                                                    |               |
|------------------------------------------------------------------------------------|-----------------------------------------------------------------------------------|----------------------------------------------------------------------------------------------------|---------------|
| The result of the service bu:<br>checkboxes of the devices<br>Scanning area from 1 | s scan will be displayed in the tal<br>you want to create within the FD<br>to 126 | ble below. Please mark the<br>T container. Click the button to create<br><b>can over a sufficient range</b><br>art scort | P+            |
| SB address Type TA                                                                 | G                                                                                 | subtype description                                                                                                    |               |
| 119 8109 LB                                                                        | .8109                                                                             | LB 8109 LB-DFV1 UNIO                                                                                                    | COM Interface |

3. Double-click on the service bus address of the com unit to set the desired service bus address.

| ψ́L      | .B/FB serv                    | ice bus #                | Scan service bus                                 |                                                                        |
|----------|-------------------------------|--------------------------|--------------------------------------------------|------------------------------------------------------------------------|
| Tł<br>cł | ne result of t<br>ieckboxes o | he service<br>f the Jevi | : bus scan will be disp<br>ces you want to creat | alayed in the table below. Please<br>e within the FDT container. Clicl |
| S        | canning are                   | a from 1<br>Jouble-c     | to 126                                           | Start scan                                                             |
| S        | B address                     | Туре                     | TAG                                              |                                                                        |
| V        | 119                           | 8109                     | LB-8109                                          |                                                                        |

### 6.5. How Can Values be Simulated?

The module must be connected, since the online menu differs from the offline menu.

- 1.  $\bigcirc$  Module  $\rightarrow$  Connect device.
- 2. Module  $\rightarrow$  Parameter > Online Parameterization > Edit Device Data (Online).
- 3. Select the desired channel in the **Channel X** tab.
- 4. Select the **Simulation** operating mode. Special analog values can be set using the **Expanded** button.